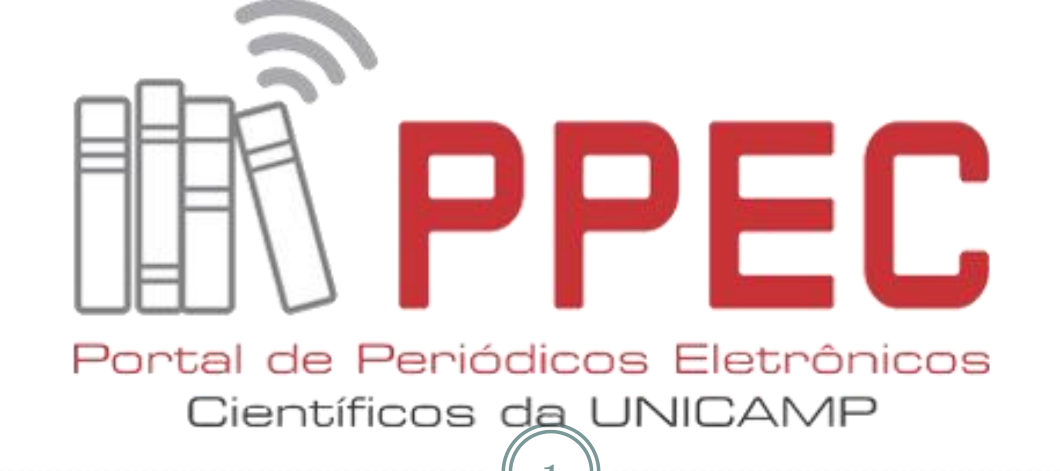

Procedimentos para subir o arquivo corrigido na área do autor no OJS

> INSTRUÇÕES PARA QUALQUER PERIÓDICO AGREGADO AO PPEC

Campinas, SP – 22 maio de 2018

| 1. Entrar no <b>sistema com login e senha</b> .                                                                                                    |
|----------------------------------------------------------------------------------------------------|
| 2                                                                                                    |
| Revista Internacional de<br>Educação Superior [RIESup]                                                                                                    |
| CAPA SOBRE ACESSO CADASTRO CATEGORIAS PESQUISA ATUAL ANTERIORES NOTÍCIAS ESTATÍSTICAS PARECERISTAS AD-HOC PASSO A PASSO<br>CADASTRO SUBMISSÃO PASSO A PASSO AVALIAÇÃO PASSO A PASSO<br>Capa > Acesso |
| Login Senha Lembrete com login e senha<br>Acesso<br>• Não está cadastrado? Cadastre-se no sistema<br>• Esqueceu a senha?                                                                             |
| Rev. Inter. Educ. Sup. [RIESup], Campinas (SP) - ISSN 2446-9424.                                                                                                    |

As telas mencionadas nesse tutorial são de exemplo de um dos periódicos do PPEC. Todos tem a mesma aparência. Portanto, para selecionar o periódico que deseja fazer a subida do arquivo, procure no endereço abaixo:

https://periodicos.sbu.unicamp.br/wp/?page\_id=87

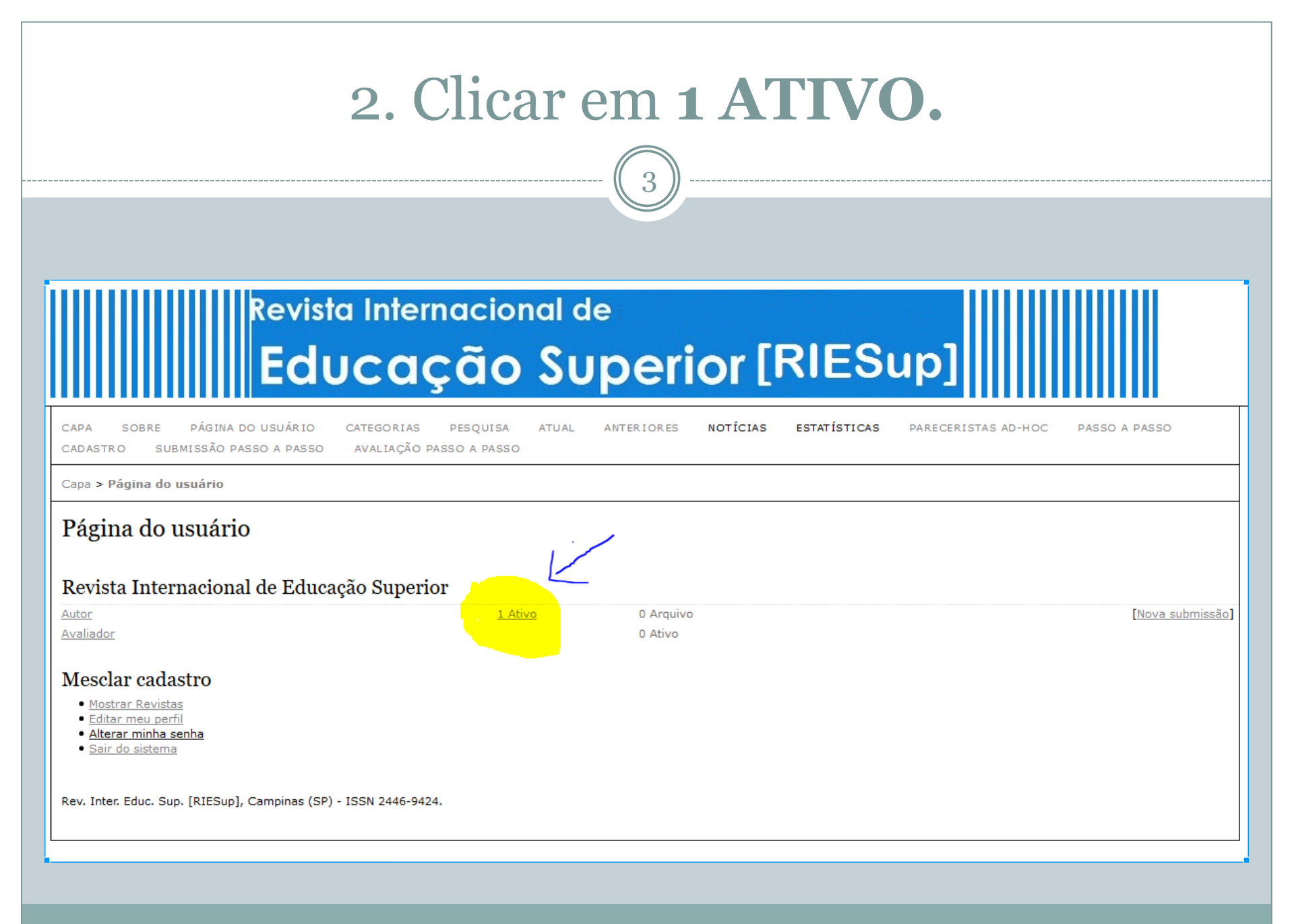

## 3. Clique no **TÍTULO** do artigo.

## Revista Internacional de Educação Superior [RIESup]

| CAPA S<br>CADASTRO                                                                                                    | OBRE F<br>SUBMI  | PÁGINA DO<br>SSÃO PAS | USUÁRIO<br>SO A PASSO | CATEGORIAS PESQ<br>AVALIAÇÃO PASSO A | UISA ATU<br>PASSO | AL ANTERIORES     | NOTÍCIAS       | ESTATÍSTICAS      | PARECERISTAS AD-HOC | PASSO A PASSO         |
|----------------------------------------------------------------------------------------------------|------------------|-----------------------|-----------------------|--------------------------------------|-------------------|-------------------|----------------|-------------------|---------------------|-----------------------|
| Capa > Usu                                                                                                    | ário > Auto      | r > Submi             | ssões Ativas          | 5                                    |                   |                   |                |                   |                     |                       |
| Submissões Ativas                                                                                                    |                  |                       |                       |                                      |                   |                   |                |                   |                     |                       |
| ATIVO AF                                                                                                    | RQUIVO           |                       |                       |                                      |                   |                   |                |                   |                     |                       |
| ID                                                                                                    | MM-DD<br>ENVIADO | <u>SEÇÃO</u>          | AUTORES               |                                      | <u> </u>          | TULO              |                |                   | -                   | SITUAÇÃO              |
| 8652433                                                                                                    | 09-05            | ART                   | Dalpiaz               |                                      | <u>F</u>          | ORMAÇÃO DO PESQUI | SADOR E MULTIR | REFERENCIALIDADE: | <u>.</u>            | Aguardando designação |
| 1 a 1 de 1                                                                                                    | itens            |                       |                       |                                      |                   |                   |                |                   |                     |                       |
| Iniciar nova submissão                                                                                                    |                  |                       |                       |                                      |                   |                   |                |                   |                     |                       |
| CLIQUE AQUI para iniciar os cinco passos do processo de submissão.                                                                                            |                  |                       |                       |                                      |                   |                   |                |                   |                     |                       |
| Aponta                                                                                                    | mentos           |                       |                       |                                      |                   |                   |                |                   |                     |                       |
| TODOS N                                                                                                    | OVO PUE          | BLICADO               | IGNORADO              |                                      |                   |                   |                |                   |                     |                       |
| DATA<br>INCLI                                                                                                    | DE<br>USÃO HI    | ITS URL               |                       | ARTIGO                               |                   | τίτυιο            |                | SITUAÇÃ           | Þ                   | AÇÃO                  |
|                                                                                                    |                  |                       |                       |                                      |                   | Não há apontame   | ntos.          |                   |                     |                       |
| Publicado                                                                                                    | Ignorado         | Excluir Se            | elecionar todos       |                                      |                   |                   |                |                   |                     |                       |
| Rev Inter Educ Sup [RIESun] Campinas (SP) - ISSN 2446-9424                                                                                                    |                  |                       |                       |                                      |                   |                   |                |                   |                     |                       |
| sans Serif $\cdot$ $ _{\mathbf{T}} \cdot  _{\mathbf{B}} I \cup \underline{A} \cdot  _{\mathbf{E}} \cdot \underline{E} = 1 = 1 = 1 = 1 = 1 = 1 = 1 = 1 = 1 = $ |                  |                       |                       |                                      |                   |                   |                |                   |                     |                       |

## 4. Abaixo do **ID do sistema** (Sinopse), clique no item **AVALIAÇÃO**.

5

|                                                                                                    | Revista Internacional de                                                                                                    |  |  |  |  |  |  |  |
|----------------------------------------------------------------------------------------------------|----------------------------------------------------------------------------------------------------|--|--|--|--|--|--|--|
|                                                                                                    | Educação Superior [RIESup]                                                                                                    |  |  |  |  |  |  |  |
| CAPA SOBRE PÁGINA<br>CADASTRO SUBMISSÃO P                                                            | DO USUÁRIO CATEGORIAS PESQUISA ATUAL ANTERIORES <b>NOTÍCIAS ESTATÍSTICAS</b> PARECERISTAS AD-HOC PASSO A PASSO<br>ASSO A PASSO AVALIAÇÃO PASSO A PASSO |  |  |  |  |  |  |  |
| Capa > Usuário > Autor > Sub                                                                         | Capa > Usuário > Autor > Submissões > #8652433 > Resumo                                                                                                |  |  |  |  |  |  |  |
| #8652433 Sinop                                                                                       | se                                                                                                    |  |  |  |  |  |  |  |
|                                                                                                    |                                                                                                    |  |  |  |  |  |  |  |
| Submissão                                                                                            |                                                                                                    |  |  |  |  |  |  |  |
| Autores                                                                                              | Luiza Helena Dalpiaz<br>Ecomação do perquisador, e multimaferencialidade: questões emergentes                                                          |  |  |  |  |  |  |  |
| Documento original                                                                                   | 8652433-38961-1-5M.DOC 09-05-2018                                                                                                    |  |  |  |  |  |  |  |
| Docs. sup.                                                                                           | 8652433-38962-1-SP.PDF 09-05-2018 INCLUIR DOCUMENTO SUPLEMENTAR                                                                                        |  |  |  |  |  |  |  |
| Submetido por                                                                                        | Luiza Helena Dalpiaz 🖾                                                                                                    |  |  |  |  |  |  |  |
| Data de submissão                                                                                    | maio 9, 2018 - 01:11                                                                                                    |  |  |  |  |  |  |  |
| Seção                                                                                                | Artigos                                                                                                    |  |  |  |  |  |  |  |
| Editor                                                                                               | Nenhum(a) designado(a)                                                                                                    |  |  |  |  |  |  |  |
| Comentarios do Autor                                                                                 | Prezado/a Editor,                                                                                                    |  |  |  |  |  |  |  |
| Informo que sendo o manuscrito aprovado providenciarei imediatamente a revisão técnica de português. |                                                                                                    |  |  |  |  |  |  |  |
| Situação                                                                                             |                                                                                                    |  |  |  |  |  |  |  |
| Situação                                                                                             | Aquardando designação                                                                                                    |  |  |  |  |  |  |  |
| Iniciado                                                                                             | 09-05-2018                                                                                                    |  |  |  |  |  |  |  |
| Última alteração                                                                                     | 09-05-2018                                                                                                    |  |  |  |  |  |  |  |
| Metadados da subm                                                                                    | issão                                                                                                    |  |  |  |  |  |  |  |
| EDITAR METADADOS                                                                                     |                                                                                                    |  |  |  |  |  |  |  |
| Autores                                                                                              |                                                                                                    |  |  |  |  |  |  |  |
| Nome                                                                                                 | Luiza Helena Daloiaz 💼                                                                                                    |  |  |  |  |  |  |  |
| ORCID ID                                                                                             | http://orcid.org/0000-0003-3673-1211                                                                                                    |  |  |  |  |  |  |  |
| URL                                                                                                  | http://lattes.cnpg.br/9313297189453695                                                                                                    |  |  |  |  |  |  |  |
| Instituição/Afiliação                                                                                | Universidade do Oeste de Santa Catarina (Unoesc)                                                                                                    |  |  |  |  |  |  |  |
| Dala                                                                                                 |                                                                                                    |  |  |  |  |  |  |  |

Doutora em Ciências da Educação (Universidade Paris 8 - Vincennes à Saint-Denis, França). Docente da Universidade do Oeste de Santa catarina (Unoesc)

Resumo da Biografia

Contato principal para correspondência.

| 5. Desça e em <b>DECISÃO EDITORIAL</b> , siga as                                                                                                    | S |
|----------------------------------------------------------------------------------------------------|---|
| orientações numéricas para executar a                                                                                                    |   |
| transferência de 6 subida do arquivo.                                                                                                    |   |
| Revista Internacional de<br>Educação Superior [RIESup]                                                                                                    |   |
| CAPA SOBRE PÁGINA DO USUÁRIO CATEGORIAS PESQUISA ATUAL ANTERIORES <b>NOTÍCIAS ESTATÍSTICAS</b> PARECERISTAS AD-HOC PASSO A PASSO<br>CADASTRO SUBMISSÃO PASSO A PASSO AVALIAÇÃO PASSO A PASSO                                |   |
| Capa > Usuário > Autor > Submissões > #8652433 > Avaliação                                                                                                    |   |
| #8652433 Avaliação   RESUMO avaliação   EDIÇÃO   Submissão   Autores Luiza Helena Dalpiaz ()   Título Formação do pesquisador e multirreferencialidade: questões emergentes   Seção Artigos   Editor Nenhum(a) designado(a) |   |
| Avaliação   Rodada 1   Versão para avaliação 8552433-38953-1-RV.DOC 09-05-2018   Iniciado -   Útima alteração -   Arquivo enviado Nenhum(a)                                                                                 |   |
| Decisão Editorial   Decisão   Decisão   Notificar editor   Versão do editor   Versão do autor   Versão do Autor   Versão do Autor   No file selected.                                                                       |   |
| Rev. Inter. Educ. Sup. [RIESup], Campinas (SP) - ISSN 2446-9424.                                                                                                    |   |

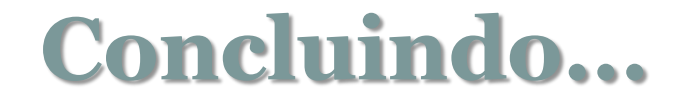

Após o passo anterior concluído, verificará o arquivo anexado na área da **VERSÃO DO AUTOR**, identificado pelo **ID do sistema** e **data de execução** desse processo.

Versão do autor

B652160-38252-1-ED.DOC 21-04-2018

Faça o *log out* e saia do sistema!